# NF14424 — MESSAGERIE

Voir la carte de la fonctionnalité : A classer

La messagerie interne de Polaris vous permet de visualiser, gérer, d'envoyer des messages à des utilisateurs.

### Sommaire

- 1 Fonctionnalités
- 2 Accès au module
- 3 Messagerie
- 4 Gérer un message
- 5 Nouveau message
  - 5.1 Destinataire(s)
  - 5.2 Envoyer
  - 5.3 Indicateur de réception d'un nouveau message
- 6 Liste de diffusion
  - 6.1 Créer une liste de diffusion
- 7 Infos Système
- 8 Envoyer une édition en pièce jointe
- 9 Droits utilisateur

## **FONCTIONNALITÉS**

| "Messagerie interne" | Description                                                                                                    |
|----------------------|----------------------------------------------------------------------------------------------------|
| Messagerie interne   | Permet de visualiser les messages reçus et envoyés regroupés en dossiers, de gérer<br>à un ou plusieurs destinataires constitués d'utilisateurs de Polaris, de liste de diffu<br>local, d'être informé de la réception d'un message (icône dans le menu et en caisse).<br>Disponible dans le menu : [Système] [Ma messagerie] |

| Gérer                          | Permet de visualiser, créer, répondre, réexpédier, déplacer, supprimer, imprimer les m<br>Disponible dans le menu : [Système] [Ma messagerie]                                                                                               |
|--------------------------------|----------------------------------------------------------------------------------------------------|
| Liste de diffusion             | Permet de constituer une liste d'utilisateurs pouvant être utilisée comme destinataire d'<br>Disponible dans le menu : [Système] [Ma messagerie] [Bouton "Liste de diffusion"].                                                             |
| Envoyer une édition ou analyse | Permet depuis une édition ou une analyse du gestionnaire d'analyses, d'envoyer un pièce jointe.<br>Disponible dans le menu : [Analyses] [Gestionnaire d'analyses] [sélectionner une ana quelle édition]<br>• [Bouton "Options"] ["Envoyer"] |
| Gérer des listes de diffusion  | Créer, modifier et supprimer des listes de diffusion constitué d'une liste de destinataire                                                                                                    |

# **ACCÈS AU MODULE**

- Système > Ma messagerie ou icône
- Ventes > vendre > bouton "Messagerie"

#### 👩 Messagerie Interne

| Nouveau message Déplacer      | Supprimer Vider la corbeille Listes de diffusion Infos syst | ème             |                            |                         |
|-------------------------------|-------------------------------------------------------------|-----------------|----------------------------|-------------------------|
| Vos dossiers :                | Chercher                                                    |                 |                            |                         |
| Boîte de réception (2)        | P Sujet                                                     | Expéditeur      | 🖲 Date                     | ^                       |
| Eléments envoyés              | Tâche «compteurs de passages» finie!                        | admin           | 24/03/2017 09:09:55        |                         |
| Corbeille                     | Tâche «importation de photos» finie !                       | admin           | 24/03/2017 09:09:54        |                         |
| Annonces                      | Tâche «contrôle des ventes» finie l                         | admin           | 24/03/2017 09:09:52        |                         |
| Retards dans la réplication ! |                                                             |                 |                            | ¥                       |
| Rapports de désastres         | Sujet : Tâche «compteurs de                                 | M Répondre à to | us 🕅 Réavnédier 🗔 Déplac   | er Supprimer 🏻 Supprime |
| Rapports de tâches            | passages» finie !                                           | 2 Nepondre a to | us Meexpediei 🔤 Depiac     |                         |
|                               | De: Admin                                                   |                 | vendre                     | di 24 mars 2017 à 09:09 |
|                               | A : admin                                                   |                 |                            |                         |
|                               | Bonjour,<br>Vous recevez ce message pour vous prévenir que  | conformémen     | it à votre demande, la tâc | che «compteurs de       |
|                               | passages» a été exécutée sur le service de réplic           | ation «beatric  | e_2015».                   |                         |

### **MESSAGERIE**

La messagerie est constituée de différents dossiers de base dans la partie gauche :

×

- Boite de réception : liste tous les
  Priorité
  Haute
  Moyenne
  Basse
  , le sujet, l'expéditeur et la date
- Eléments envoyés :
  - · Comporte : le tag de priorité, le sujet, le destinataire, la date
  - et le "Nombre de lectures" : afin de vérifier si le message a bien été lu par les différents destinataires, cette colonne indique le nombre de destinataires ayant lu le message envoyé.
- Corbeille : messages supprimés. Le bouton Vider la corbeille vous permet de supprimer physiquement tous les messages.
- Annonces : regroupe les messages d'annonces commerciales (nouveautés ...) envoyées par Véga Informatique.
- Retards dans la réplication ! : messages informant d'éventuels retards dans la réplication.
- Rapports de tâches : messages envoyés par certaines tâches automatisées.

La partie droite comporte la liste des messages en haut et le contenu du message sélectionné en bas.

# GÉRER UN MESSAGE

| - Sujet : Test        | 🕍 Répondre | 🎽 Répondre à tous | 🕍 Réexpédier | 🚨 Déplacer 🛛 🖄 Supprimer 🛛 🗞 Impri | mer |
|-----------------------|------------|-------------------|--------------|------------------------------------|-----|
| De: Admin<br>A: admin |            |                   |              | vendredi 24 mars 2017 à 14:07      |     |
| Test                  |            |                   |              |                                    | 0   |
| - Pièces jointes      |            |                   |              |                                    |     |
| pgadmin               |            |                   |              |                                    |     |

Fonctionnalités :

- Répondre
- Réexpédier
- Déplacer : vers un dossier existant ou nouveau
- Supprimer
- Imprimer:

Disponible depuis la version 13.01

• • demande le choix de l'imprimante avant impression.

#### Contenu du message :

#### A savoir :

La copie du contenu du message s'effectue par la combinaison de touches Ctrl-C.

- Hyperliens dans le contenu du message :
  - Les mots clés constituant une option du menu sont automatiquement transformés en hyperliens si le message est généré par Polaris (provient du système).
  - Par exemple, le message envoyé par Polaris via la génération de la préparation d'impression (en édition d'étiquettes / Préparation) déclenchera comme auparavant un hyper lien sur "Préparations d'impression" permettant d'ouvrir par un clic la fenêtre de préparation d'impression :

| Bonjour,                                                                                                    |
|----------------------------------------------------------------------------------------------------|
| Il y a de nouvelles étiquettes qui attendent d'être imprimées dans les <u>préparations d'impression</u> .          |
| Vous recevez ce message car vous êtes abonné à la liste de diffusion de Cliquez sur ce lien pour ouvrir la fenêtre |

## **NOUVEAU MESSAGE**

#### Cliquer sur le bouton Nouveau message :

| Nouveau message | _        |            | ×      |
|-----------------|----------|------------|--------|
| Envoyer Juindre |          |            |        |
|                 |          |            |        |
| ? Autres        | Tous     | Mes collèg | jues   |
| Admin           | SI       |            |        |
| Sujet :         | Priorité | Moyenne    | X      |
|                 |          | Basse      | N      |
|                 |          | Moyenne    |        |
|                 |          | Haute      | _      |
|                 |          |            | $\sim$ |

### **Destinataire(s)**

Le ou les destinataires peuvent être constitués d'un ou plusieurs :

#### Utilisateurs :

- Saisir le nom de l'utilisateur (saisie assistée) puis TAB ou cliquer sur le bouton ? et sélectionner le nom de l'utilisateur dans la liste.
- Les boutons Tous et Mes collègues vous permettent d'envoyer facilement à :
  - **Tous** : à tous les utilisateurs
  - **Mes collègues** : à tous les utilisateurs rattachés à mon magasin ainsi qu'à tous ceux associés au dépot de mon magasin s'il est renseigné.
  - NB : Ces options sont disponibles lors des traitements de :
    - messages : Nouveau, Répondre, Continuer discussion, Reexpédier
    - listes de diffusion (en fonction des droits attribués à l'utilisateur (droit de messagerie "Envoyer à tout le monde" pour "A tous").)

#### Liste de diffusion :

• composée d'une liste d'utilisateurs : saisir le nom de la liste puis TAB

| 2                                      | Sélection du type de destinataire |
|----------------------------------------|-----------------------------------|
| Autres :                               | Choisissez un type                |
| •                                      | Message électronique (mail)       |
|                                        | FTP                               |
|                                        | Fichier local                     |
|                                        | SMS                               |
| Le bouton Autres vous permet de saisir | Annuler                           |
|                                        |                                   |

- une message électronique : adresse mail
- un site FTP : nom du site ftp
- $\circ\,$  un Fichier local : chemin complet du fichier

• un SMS : N° de portable (si paramétré et suivant options)

### Envoyer

Renseigner ensuite :

- Le sujet
- La priorité : Basse, Moyenne (valeur par défaut) ou Haute
- Le contenu du message

Le bouton Joindre permet d'ajouter une pièce jointe.

Cliquer sur le bouton Envoyer.

### Indicateur de réception d'un nouveau message

Les utilisateurs destinata

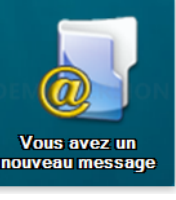

recevront une alerte en bas à droite de l'écran les informant de la réception

d'un nouveau message :

Les icônes de la messagerie indiquent le nombre de nouveaux messages :

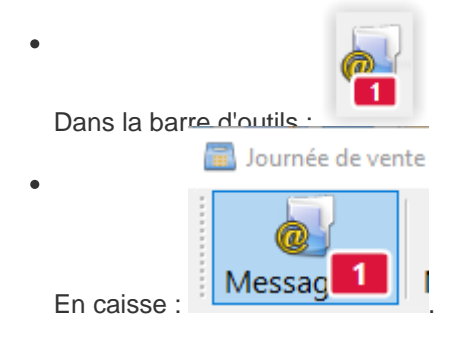

# LISTE DE DIFFUSION

Cliquer sur le bouton Liste de diffusion.

La liste de diffusion est constituée d'une liste d'utilisateurs pouvant être utilisée comme destinataire d'un message.

#### NF14424 — Messagerie — version du 18/11/2024

| 👩 Gestion des listes de di        |                          | —          |              |                |
|-----------------------------------|--------------------------|------------|--------------|----------------|
| Gérez ici les lister              | s de diffusion.          |            |              |                |
| Informations de base              |                          |            |              |                |
| Recherche                         |                          |            |              | $\equiv$       |
| 🗌 🗯 Nom de la liste               | Destinataires            |            | Liste public | que            |
| O Ld_caisse                       | m1 caisse; m3 caisse; m5 | caisse; m8 | Oui          |                |
|                                   |                          |            |              |                |
|                                   |                          |            |              |                |
|                                   |                          |            |              |                |
|                                   |                          |            |              |                |
| 🕂 <u>C</u> réer 🔀 <u>M</u> odifie | er 🥒 <u>S</u> upprimer   |            | 0-           | <u>F</u> ermer |

### Créer une liste de diffusion

| @ | Création d'une li               | ste de diffusion |             |                  |                    | $\times$ |
|---|---------------------------------|------------------|-------------|------------------|--------------------|----------|
|   | Liste de diffusion -<br>Libellé | Ld_caisse        |             |                  |                    |          |
|   |                                 |                  | ? Autres    | Tous             | Mes collègues      |          |
|   | 🛬 M1 Caisse                     | 🔁 M3 Caisse      | 🛬 M5 Caisse | 🔁 M8 Caiss       | e                  |          |
|   | Liste publique                  |                  |             |                  |                    |          |
|   | Rester en créatior              | 1                |             | ✓ <u>V</u> alide | r X <u>A</u> nnule | r        |

Saisir :

- le libellé : à saisir dans la zone destinataire d'un nouveau message
- la liste des utilisateurs
- Liste publique : le cocher pour que cette liste soit visible de tous les utilisateurs
- Valider

## INFOS SYSTÈME

Récapitule les notifications système autorisées pour l'utilisateur :

| Info      | s sýtème                                   |
|-----------|--------------------------------------------|
|           | Alertes systèmes                           |
|           | Alertes de stock                           |
|           | Notifications de préparations d'impression |
| $\square$ | Gestion des réservations client            |

• Disponible uniquement pour l'utilisateur "Admin", pour les autres vous pouvez les modifier dans la fiche utilisateur (système > Gestion des utilisateurs > onglet "Listes de diffusion système").

## ENVOYER UNE ÉDITION EN PIÈCE JOINTE

| Envoyly                      | , cliquer sur Opt |
|------------------------------|-------------------|
|                              | · · ·             |
| Choisir une autre Imprimante |                   |
| <u>M</u> ise en page         |                   |
| Imprimer                     |                   |
|                              | 1                 |
|                              | DOUL ENVOYER U    |

cliquer sur Options > Envoyer

pour envoyer un message avec l'édition en pièce jointe.

Le nouveau message est pré-renseigné avec le sujet et l'édition en pièce jointe :

| leon Nouveau message                                                 | _             |            | ×   |
|----------------------------------------------------------------------|---------------|------------|-----|
| 📂 Envoyer 🛛 🐧 Joindre                                                |               |            |     |
| Autres                                                               | s Tous        | Mes collèg | ues |
|                                                                      |               |            |     |
| Sujet : Brouillard de caisse                                         | Priorité      | Moyenne    | ~   |
| Bonjour,                                                             |               |            | ^   |
| Veuillez trouver ci-joint à ce courriel la copie PDF de l'analyse Br | ouillard de c | aisse.     |     |
| Cordialement,<br>Admin                                               |               |            |     |
|                                                                      |               |            | ~   |

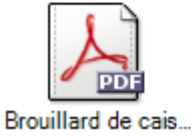

# **DROITS UTILISATEUR**

Droits utilisateur de la rubrique "Messagerie interne":

| Droits de la rubrique "Messagerie | Description |
|-----------------------------------|-------------|
| interne"                          |             |

| Pouvoir créer et administrer des listes de<br>diffusions publiques | Ce droit restreint la création, modification et suppression de listes de diffusions <b>publi</b> diffusion non publiques peuvent être gérées).                                    |
|--------------------------------------------------------------------|----------------------------------------------------------------------------------------------------|
|                                                                    | Disponible dans le menu [Système] [Ma messagerie] [Bouton "Listes de diff<br>publique"=Oui] [Boutons : "Modifier", "Supprimer"/"Restaurer"] et [Bouton "Créer" : "Li<br>et grisé] |
| Pouvoir envoyer un message à tout le monde                         | Ce droit restreint la possibilité d'envoyer un message à tout le monde                                                                                                    |
|                                                                    | Disponible dans le menu [Système] [Ma messagerie] [Bouton "Nouveau message"] [Bo                                                                                                  |
|                                                                    | Disponible dans le menu : [Analyses] [Gestionnaire d'analyses] [Sélectionner une and<br>[Bouton "Tous]                                                                            |
|                                                                    | Disponible dans les éditions : [Options] [Envoyer] [Bouton "Tous]                                                                                                    |